# Automatic Purchase Order User Manual with prerequisites

# Automatic Purchase Order

Automatic purchase order creation is one of the most important functionalities in SAP Material Management. Due to this functionality, purchasing team can save time from the manual work. In this document, I have provided the settings required to create purchase order automatically. I hope this document will be helpful to you as I am providing with screen shots.

Transaction Code for Automatic Purchase Order is ME59N

#### Step 1:

Material should have the flag for Auto PO in purchasing view as shown below. T Code MM01/MM02

| Basic data 2             | Purch  | asing | Fore  | eign trade import  | Purcha | se order text  | t PI. Th   |
|--------------------------|--------|-------|-------|--------------------|--------|----------------|------------|
| laterial STEEL           |        | stee  | el    |                    |        |                |            |
| Plant JN01               |        | JINI  | DAL M | IETALS BANGALORE   |        |                |            |
| General Data             |        |       |       |                    |        |                |            |
| Base Unit of Measure     | TO     | Tonn  | es    | Order Unit         |        |                | Var. OUn   |
| Purchasing Group         | 000    |       |       | Material Group     |        | 00101          |            |
| Plant-sp.mati status     |        |       |       | Valid from         |        | 2              |            |
| Tax ind. f. material     |        |       |       | Qual.f.FreeGoods[  | Dis.   |                |            |
| Material freight grp     | 1      |       |       | Autom. PO          |        |                |            |
| Batch management         |        |       |       | OB ref. matrial    |        |                |            |
| Purchasing value key     |        |       | Ship  | ping Instr         |        |                |            |
| 1st Rem./Exped.          | Ð      | days  | Und   | erdel. Tolerance   | Θ.     | 0 percent      |            |
| 2nd Reminder/Exped.      | 0      | days  | Over  | rdeliv. Tolerance  | θ.     | 0 percent      |            |
| 3rd Reminder/Exped.      | Θ      | days  | Min.  | Del. Qty in %      | Θ.     | 0 percent      |            |
| StdValueDelivDateVar     | θ      | days  |       | Initd Overdelivery |        | Acknowledg     | gment Reqd |
| Other data / manufacture | r data | /     |       |                    |        |                |            |
| GR Processing Time       |        | days  | P     | ost to insp. stock |        | Critical Part  |            |
| Quota arr. usage         |        |       | s     | ource list         | JIT    | Sched. Ind     | icator     |
|                          |        |       |       |                    | Mf     | r Part Profile |            |
|                          |        |       |       |                    | M      | mufact         | 1          |

### Step 2:

Automatic purchase order flag should be activated in purchasing data of vendor master. T Code – MK01/MK02

| Vendor TATA STEEL                                                                                                    | a 🖧 Sub-ranges<br>TATA STEEL<br>NDAL PORG BLR                                                      | CHENNAI                |     |
|----------------------------------------------------------------------------------------------------|----------------------------------------------------------------------------------------------------|------------------------|-----|
| Conditions<br>Order currency INR<br>Terms of paymnt 0000<br>Incoterms<br>Minimum order value<br>Schema Group, Vendor<br>Pricing Date Control<br>Order optim.rest.        | Indian Rupee                                                                                       |                        |     |
| Sales data<br>Acc. with vendor<br>Control data<br>GR-Based Inv. Verif.<br>AutoEvalGRSetmt Del.<br>AutoEvalGRSetmt Ret<br>AutoEvalGRSetmt Ret<br>Automatic purchase order | ABC indicator<br>ModeOfTrnsprt-Border<br>Office of entry<br>Sort criterion<br>PROACT control prof. | By VSR sequence number | .01 |
| Subsequent settlement Subseq. sett. index B.vol.comp /ag.nec. Doc. index active Returns vendor Default data material                                                     | Revaluation allowed                                                                                |                        |     |
| Purchasing group Planned deliv, time Confirmation Control                                                                                                    | Day(s)                                                                                             |                        |     |

Vendor has to be fixed in Source List. This is an optional activity because Vendor can be manually given during Purchase requisition creation

T Code – ME01

# Automatic Purchase Order User Manual with prerequisites

| C          | 1               |             |                     | ē 🖣 📙                | I 😋 🤇 | 9 😡    |        |         | u tu ( | цæ  | e e  |          |  |      |  |
|------------|-----------------|-------------|---------------------|----------------------|-------|--------|--------|---------|--------|-----|------|----------|--|------|--|
| 8          |                 | a Mair      | ntain Sou           | irce List            | : Ov  | ervi   | ew     | Screen  |        |     |      |          |  |      |  |
| 0          | 1               | 186         | DEE                 | B 🕤 🖸                | ŝ     |        |        |         |        |     |      |          |  |      |  |
| Mai<br>Pla | eria<br>nt      | 1           | STEEL<br>JN01       | l                    | indaL | . MET/ | ALS BA | NGALORE |        |     |      |          |  |      |  |
| So         | urce            | e List Reci | ords                |                      |       |        | La.    |         | Lu.    | Le: | <br> |          |  | <br> |  |
| $\vdash$   | <u>va</u><br>28 | . 08.2015   | Valid to 31.12.2016 | Vendor<br>TATA STEEL | JNP1  | PPI    | TO     | Agmt    | item   | Fix | M    | MRP Area |  |      |  |
| F          |                 |             |                     |                      |       |        |        |         |        |     |      |          |  |      |  |
|            |                 |             |                     |                      |       |        |        |         |        |     |      |          |  |      |  |
|            |                 |             |                     |                      |       |        |        |         |        |     |      |          |  |      |  |
|            |                 |             |                     |                      |       |        |        |         |        |     |      |          |  |      |  |
|            |                 |             |                     |                      |       |        |        |         |        |     |      |          |  |      |  |
|            |                 |             |                     |                      |       |        |        |         |        |     |      |          |  |      |  |
|            |                 |             |                     |                      |       |        |        |         |        |     |      |          |  |      |  |
|            |                 |             |                     |                      |       |        |        |         |        |     |      |          |  |      |  |

## Step 4:

Info Record should be maintained for the vendor and material combination as IR is the source for Price, tax code etc. T Code – ME11/ ME12

| 🕫 🗈 Chang             | e Info Record: C | eneral D   | ata            |    |   |
|-----------------------|------------------|------------|----------------|----|---|
| Purch. Org. Data 1    | Conditions Texts |            |                |    |   |
| Info Record<br>Vendor | 530000581        | TATA STEEL |                |    |   |
| Material              | STEEL            | steel      |                |    |   |
| Material Group        | 00101            | Steels     |                |    |   |
| Vonder Data           |                  |            | Origin Data    |    | 1 |
| 1st Rom (Exped        | Dave             |            | Cortif Cot     |    |   |
| 2nd Rom (Exped        | Days             |            | Certificate    |    |   |
| 3rd Rem (Eyned        | Days             |            | Valid to       |    |   |
| Vendor Mat. No.       |                  |            | Ctry of Origin | IN |   |
| Vendor Subrange       |                  |            | Region         | 22 |   |
| VSR Sort No.          |                  |            | Number         |    |   |
| Vendor Mat. Grp       |                  |            | Manufacturer   |    |   |
| Points                |                  | / 1 TO     |                |    |   |
| Salesperson           |                  |            | Supply Option  |    |   |
| Telephone             |                  |            | Available from |    |   |
| Return Agmt           |                  |            | Available to   |    |   |
| Prior Vendor          |                  |            | Regular Vendor |    |   |
|                       |                  |            |                |    |   |
| Purchase Order Unit   | of Measure       |            |                |    |   |
| Order Unit            | TO               |            |                |    |   |
| Conversion            | 1 TO <-> 1       | TO         |                |    |   |
| Var. Order Unit       | Not active       |            |                |    |   |
|                       |                  |            | 1              |    |   |
|                       |                  |            |                |    |   |
|                       |                  |            |                |    |   |
|                       |                  |            |                |    |   |

| General Data                                                                                                    | ge Info Record                                         | : Purch. Orga                                                                                         | nization Data 1                                                  |     |
|----------------------------------------------------------------------------------------------------|--------------------------------------------------------|----------------------------------------------------------------------------------------------------|------------------------------------------------------------------|-----|
| nfo Record<br>/endor<br>laterial<br>taterial Group<br>/urchasing Org.                                                          | 5300005916<br>TATA STEEL<br>STEEL<br>00101<br>JNP1     | TATA STEEL<br>steel<br>Steels<br>Plant                                                                | JN01 Standard                                                    |     |
| Control<br>Pl. Deliv. Time<br>Purch. Group<br>Standard Qty<br>Minimum Qty<br>Rem. Shelf Life<br>Shippg Instr.<br>Max. Quantity | 60 Days<br>000<br>100<br>D                             | Tol. Underdl.<br>Tol. Overdl.<br>TO Unlimited<br>TO GR-Bsd IV<br>No ERS<br>Procedure<br>TO Rndg Prof. | * No MText<br>* Ackn. Rqd<br>Conf. Ctrl<br>Tax Code<br>UoM Group |     |
| Conditions<br>Net Price<br>Effective Price<br>Qty Conv.<br>Pr. Date Cat.<br>Incoterms                                          | 3,000.00 IN<br>3,000.00 IN<br>1 TO <-> 1<br>No Control | IR / 1 TO<br>IR / 1 TO<br>TO                                                                          | Valid to 31.12.99 No Cash Disc. Cond. Grp                        | 999 |

## Step 5:

Create Purchase requisition with required quantity. If we don't create source list with fixed vendor, vendor should be given in Purchase requisition. If source list is already created, assign source of supply needs to be clicked. This will update the vendor details

T Code – ME51N

# Automatic Purchase Order User Manual with prerequisites

| C   | ea   | ate   | Pur        | ch      | ase    | Requis       | ition       |                   |                 |      |       |                     |                      |                      |                |     |           |          |    |
|-----|------|-------|------------|---------|--------|--------------|-------------|-------------------|-----------------|------|-------|---------------------|----------------------|----------------------|----------------|-----|-----------|----------|----|
| Do  | cu   | ment  | Overvi     | iew (   | n      | 0 🖻   6      | i 🚺 🛃       | Personal Setting  | ]               |      |       |                     |                      |                      |                |     |           |          |    |
| )er | NE   | 9 Pur | ch.req     | uis. S  | Stanci | 1            |             | Source Determi    | nation          |      |       |                     |                      |                      |                |     |           |          |    |
| -   |      | Тех   | ts         |         |        | _,           |             |                   |                 |      |       |                     |                      |                      |                |     |           |          |    |
|     |      |       |            |         |        |              |             |                   |                 |      |       |                     |                      |                      |                |     |           |          |    |
|     |      |       | Lloade     |         |        | Any          |             |                   |                 |      |       |                     |                      |                      |                |     |           |          |    |
|     |      |       | неаце      | ar riui | .8     |              |             |                   |                 |      |       |                     |                      |                      |                |     |           |          |    |
|     |      |       |            |         |        |              |             |                   |                 |      |       |                     |                      |                      |                |     |           |          |    |
|     |      |       |            |         |        | 1            | Continuous- | tex 🛅             |                 |      |       |                     |                      |                      |                |     |           |          |    |
|     | _    | _     | _          | _       |        |              |             |                   |                 |      |       |                     |                      |                      |                |     |           |          |    |
| 9   |      |       |            |         |        | 3 4 19       |             |                   |                 |      |       |                     | <b>B</b> 20 <b>D</b> | ] GDefault           | Values 📑       |     |           |          | _  |
|     | B    | St    | Item<br>10 | A       | 1      | Material     | Short Text  |                   | Quantity<br>100 | Unit |       | Delivery Date       | Mati Group<br>Steels | Plant<br>JINDAL META | Stor. Loc.     | PGr | Requisnr. | Tracking | De |
|     | -    |       | 10         |         | -      | STEEL        | steel       |                   | 100             | 10   |       | 51.00.2013 <u>D</u> | 516615               | SINE/AL META         |                | 000 |           |          | +  |
| l   |      |       |            |         |        |              |             |                   |                 |      |       |                     |                      |                      |                |     |           |          |    |
|     | _    |       |            | _       |        |              |             |                   |                 |      |       |                     |                      |                      |                | -   |           |          | -  |
|     | -    |       |            | -       | -      |              |             |                   |                 | -    |       |                     |                      |                      |                | -   |           |          | +  |
|     |      |       |            |         |        |              |             |                   |                 |      |       |                     |                      |                      |                |     |           |          |    |
|     | _    |       |            |         |        |              |             |                   |                 |      |       |                     |                      |                      |                | -   |           |          | -  |
| ł   |      |       |            |         |        |              |             |                   |                 |      |       |                     |                      |                      |                |     |           |          | 1  |
|     |      |       |            | •       | •      |              |             |                   |                 |      |       |                     |                      |                      | 1              |     |           |          |    |
|     | terr | ,     |            | 1       | [10]   | STEEL, stee  | 1           |                   | A               | -    |       |                     |                      |                      |                |     |           |          |    |
|     |      | Mat   | erial D    | Data    | 0      | uantities/Da | tes 🗸 Valu  | ation 🖊 Source    | of Supply       |      | Stati | us Conta            | act Person           | Texts D              | elivery Addres | s   |           |          |    |
| 1   | 1    |       |            |         |        |              |             |                   |                 |      |       |                     |                      |                      |                |     |           |          |    |
|     | Ag   | reem  | ent        |         | _      |              |             | Purch. Org.       |                 | JNP1 |       | PO Unit             |                      | TO                   |                |     |           |          |    |
|     | Fix  | ed Ve | endor      |         | 17     | TA STEEL 1   | TATA STEEL  |                   |                 |      |       | Supplying           | Plant                |                      |                |     |           |          |    |
|     | De   | srd \ | /ndr       |         |        | 00003010     |             |                   |                 |      |       |                     |                      |                      |                |     |           |          |    |
|     |      |       |            |         |        |              |             | Vendor Material N | lo.             |      |       |                     |                      |                      |                |     |           |          |    |
|     | P    |       | Assig      | n So    | urce o | f Supply     |             |                   |                 |      |       |                     |                      |                      |                |     |           |          |    |
|     |      |       |            |         |        |              |             |                   |                 |      |       |                     |                      |                      |                |     |           |          |    |
|     |      |       |            |         |        |              |             |                   |                 |      |       |                     |                      |                      |                |     |           |          |    |
|     |      |       |            |         |        |              |             | _                 |                 |      |       | -                   |                      |                      |                |     |           |          |    |

## Step 6:

Purchase orders can be created automatically as per the purchase requisition or plant or material as per the requirement. Transaction code which we use to run this is ME59N

If we want to create PO against only one PR, PR can be given as input. If you want to create PO against all the PRs of a material, material can be given as input. Depends on the requirement, input can be given as shown below. I have highlighted few important input fields in the input screen of ME59N.

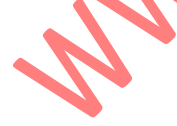

| •                                                                                                    |                                                        |                                                               |                                                                                                    |
|----------------------------------------------------------------------------------------------------|--------------------------------------------------------|---------------------------------------------------------------|----------------------------------------------------------------------------------------------------|
| Purchasing Group Purch. Organization Fixed Vendor Contract Plant Supplying Plant New Purchase Order Per Purchasing Group Per Plant Per Storage Location Per Item Category                                                                                             | JNP1<br>TATA STEEL<br>JN01<br>JN01<br>Per de<br>Per Ve | to                                                            |                                                                                                    |
| Other Parameters  Generate Schedule Lines  Omit Faulty Items  Test Run                                                                                                    | ⊡ Per Co<br>Detailed I<br>Set PReq                     | .og sto "Closed" 1                                            |                                                                                                    |
| Material Group<br>Release Date<br>Delivery Date<br>MRP Controller<br>Purchase Requisition<br>Material<br>Req. Tracking Number<br>Document Type<br>Item Category<br>Acct Assignment Cat.<br>Processing status<br>PReq. processing state<br>Requisitioner<br>Short Text |                                                        | to to to to to to to to to to to to to t                      | 4     4       4     4       4     4       4     4       4     4       4     4       4     4       4     4       4     4       4     4       4     4       4     4       4     4       4     4       4     4       4     4 |
| System will give a successfu<br>Automatic Creation of Purchase O                                                                                                    | I message as show                                      | wn below<br>ns                                                | Mes. M.  = No.of itms = No. requises                                                                                                    |
| PO OTyp POrg POr Agreement Item Purc<br>Vendor TATA STEEL TATA STEEL<br>4500017221 NB UNP1 000<br>100<br>100                                                                                                    | h.Req. Item D. S. Message 1                            | ext<br>order successfully created<br>i successfully converted | Mes. M. & No.ofitms & No. requises                                                                                                    |

Display of the purchase order is provided below. T Code – ME23N  $\,$ 

| •                      |                                  |                      | er User        | 1010      | anual v       | with prea               | requ          | uisite  | s                    |              |                |        |
|------------------------|----------------------------------|----------------------|----------------|-----------|---------------|-------------------------|---------------|---------|----------------------|--------------|----------------|--------|
|                        |                                  | <b></b>              |                |           |               |                         |               |         |                      |              |                |        |
| 🖲 🗈 Standard I         | PO 450001                        | 7221 Create          | ed by User     |           |               |                         |               |         |                      |              |                |        |
| Document Overview On   | 076                              | 🚯 Print Preview      | Messages 🚹     | Pers      | sonal Setting |                         |               |         |                      |              |                |        |
| NB Standard PO         | 4500017221                       | Vendor               | TATA STEEL     | TATA STEI | EL D          | oc. date 29.08.2        | 015           |         | _                    |              |                |        |
| Delivery/Invoice       | Conditions                       | Texts Addres         | s Communic     | ation     | Partners #    | dditional Data 0        | rg. Data      | Status  |                      |              |                |        |
| Active                 | Or                               | rdered               |                | 100 T     | 0             | 00,000.00 INR           |               |         |                      |              |                |        |
| A Not Delivered        | Sti                              | ill to deliv.        |                | 100 T     | 0             | 0.00 INR                |               |         |                      |              |                |        |
| 🔀 Not Invoiced         | Inv                              | voiced<br>own pavmts |                | 0 TI      | 0             | 0.00 INR<br>0.00 INR    |               |         |                      |              |                |        |
|                        |                                  |                      |                |           |               |                         | 1.            | In In   | lu na                | let :        | les a s        | 1-1000 |
| BS_ltm A I Ma<br>10 ST | aterial Sho<br>I <u>EEL</u> stee | ort Text<br>el       | PO Quantity    | 100 T     | 0 D 31.08.20  | Net Price<br>15 3,000.0 | Curr<br>0 INR | Per O   | Matl Group<br>Steels | JINDAL METAL | Stor. Location | B      |
|                        |                                  |                      |                |           |               |                         |               |         |                      |              |                |        |
|                        |                                  |                      |                |           |               |                         |               | 1 1     | 1                    | 1            | •              | •      |
|                        |                                  | 3988 0               |                |           | Ad            | II Planning             |               |         |                      |              |                |        |
| ltem    [10            | 0] STEEL , steel                 | -                    | 1              | •         |               |                         |               |         |                      |              |                |        |
| Material Data          | Quantities/Weigh                 | nts Delivery Sch     | iedule Deliver | y Inv     | oice Condi    | ions Texts I            | Delivery      | Address | Confirmatio          | ns Condition | Control        |        |
| Overdeliv. Tol. 0      | I.8 % Unlin                      | mited                | 1st Rem./E     | xped.     | 0             | Goods Receip            | ot<br>stool   |         |                      |              |                |        |
| Shipping Instr.        |                                  | in Accept.           | 3rd Rem./E     | oped.     | 0             | Deliv. Compl.           | 9160          |         |                      |              |                |        |
| Stack Tuna             | Intertricted use                 |                      | No. Exped.     |           | 0             |                         |               |         |                      |              |                |        |
| SIDER 1906             |                                  |                      | GR Proc. T     | ime I     | θ Latest G    | R Date                  |               |         |                      |              |                |        |
| Rem. Shelf Life 8      | D                                |                      | Incoterms      |           |               |                         |               |         |                      |              |                |        |
|                        |                                  |                      |                |           |               |                         |               |         |                      |              |                |        |
|                        |                                  |                      |                |           |               |                         |               |         |                      |              |                |        |
|                        |                                  |                      |                |           |               |                         |               |         |                      |              |                |        |
| nanks for vie          | ewing thi                        | is docume            | ent. Give      | you       | r feedba      | ck as com               | men           | ts and  | rating               | s. Have a    | a good day     | 7      |